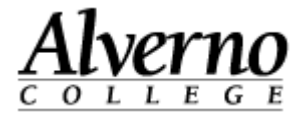

## Installing Microsoft Lync 2013 on Campus PC's

Lync is a new Microsoft service that provides instant messaging, presence (Busy, Available, etc.), and audio and video conferencing with connections to Alverno users and off-campus users. For faculty and staff PC users on campus, Lync is available now! Please follow these instructions. Although you must have a Lync account to create meetings, anyone can join a Lync meeting using only a Web browser.

| Task                                                                                                    | Screen Shot                                                                                                    |
|----------------------------------------------------------------------------------------------------|----------------------------------------------------------------------------------------------------|
| 1. Click on Start, All Programs,<br>Microsoft, System Center 2012,<br>Configuration Manager, Software<br>Center.            | Microsoft System Center 2012 Configuration Manager Software Center QuickTime Roxio Roxio Roxio Creator NXT Back Search programs and files                                                                                                    |
| <ol> <li>Under Available Software put a checkmark by Microsoft Lync</li> <li>2013 and click on Install Selected.</li> </ol> | Software Center  Alverno College  Available Software  Installation Status Installed Software Options  SHQW All  ShQw Optional software  Fold difficult unified for the ballistic Status                                                                                                    |
|                                                                                                    | NAME TYPE PUBLISHER AVAILABLE STATUS *                                                                                                    |
|                                                                                                    | Microsoft Lync 2103 Application 2/5/2014 Available                                                                                                    |
|                                                                                                    | RealPlayer Application 4/10/1998 Available                                                                                                    |
|                                                                                                    | Microsoft Lync 2103                                                                                                    |
|                                                                                                    | OVERVIEW REQUIREMENTS DESCRIPTION                                                                                                    |
|                                                                                                    | Status:         Available         Restart required:         Might be required           Version         Desched for the second second |
|                                                                                                    | Download size: 349 MB<br>Date published: Not specified Estimated time: Not specified                                                                                                    |
|                                                                                                    | Help document: None Total components: 1                                                                                                    |
|                                                                                                    | INSTALL SELECTED                                                                                                    |
|                                                                                                    |                                                                                                    |

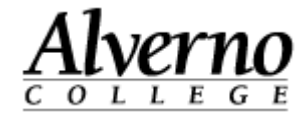

| Task                                                                                                    | Screen Shot                                                                                                    |
|----------------------------------------------------------------------------------------------------|----------------------------------------------------------------------------------------------------|
| 3. An installation progress window<br>will appear. It will disappear when<br>the installation is complete.                   | Microsoft Lync 2013  Installation Progress  Installing Microsoft Lync 2013                                                                                               |
| <ul> <li>4. To access Microsoft Lync 2013<br/>click on Start, All programs,<br/>Microsoft Office 2013, Lync 2013.</li> </ul> | Accessories<br>Games<br>Microsoft Office<br>Microsoft Office 2013<br>Cync 2013<br>Office 2013 Tools<br>Microsoft System Center 2012<br>Back<br>Search programs and files |

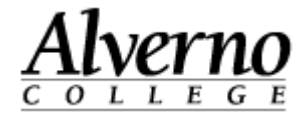

## **Disable Lync 2013 from Automatically Starting Up**

| Task                                                                                                    | Screen Shot                                                                                                    |
|----------------------------------------------------------------------------------------------------|----------------------------------------------------------------------------------------------------|
| <ol> <li>With Microsoft Lync open, click the<br/>Gears Icon on the right-hand side.</li> <li>Click Tools then Options.</li> </ol> | Lync       ×         Lync:       -         Sign in       * -         Sign-in address:       Eile         username@domain.com       Iools         Sign in as:       Help         Available       Debug         Show Menu Bar       Video Device Settings         Very annoyir       Dial-in Conferencing Settings         talling it usin       Options |
| 2. Click <b>Personal</b> from the left-hand panel.                                                                                | Lync - Options         General         Personal         Contacts List         Status         My account         Automatically start Lync when I log on to Windows         My Picture         Phones                                                                                                    |

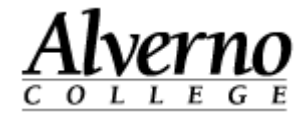

| Task                                                                                             | Screen Shot                                                                                                    |
|--------------------------------------------------------------------------------------------------|----------------------------------------------------------------------------------------------------|
| 3. Uncheck Automatically start Lync<br>when I log on to Windows under<br>the My account section. | Lync - Options         General         Personal         Sign-in address:         Contacts List         Status         My Automatically start Lync when I log on to Windows         My Picture         Phones |